### Μπείτε στο Chrome

| 🝥 Οικοσελίδα             | X G Google            | ×                                                            | Settings               | ×                 | +                    |                    |         |
|--------------------------|-----------------------|--------------------------------------------------------------|------------------------|-------------------|----------------------|--------------------|---------|
| ← → C 🔒 google.com       | m/?hI=en-US           |                                                              |                        |                   |                      |                    |         |
| Apps O 3D/Animation Arch | i 💶 Unlock PDF – Free | S 3dpirat                                                    | te - Free dow 308 3D B | 3ar – Free 3D Sc  | 77 Free 3D Models an | S CRYSTAL CG 37-11 | 📌 3D Ma |
|                          |                       |                                                              |                        |                   |                      |                    |         |
|                          |                       |                                                              |                        |                   |                      |                    |         |
|                          |                       |                                                              |                        |                   |                      |                    |         |
|                          |                       |                                                              |                        |                   |                      |                    |         |
|                          |                       |                                                              | C                      |                   |                      |                    |         |
|                          |                       |                                                              |                        | 00                |                      |                    |         |
|                          |                       |                                                              |                        |                   | 3.                   |                    |         |
|                          |                       | 0                                                            |                        |                   |                      |                    |         |
|                          |                       | 4                                                            |                        |                   |                      | Ŷ                  |         |
|                          |                       |                                                              | Google Sea             | arch I'm F        | eelina Lucky         |                    |         |
|                          |                       |                                                              |                        |                   |                      |                    |         |
|                          |                       |                                                              | Google                 | offered in: Ελλην | ικά Türkçe           |                    |         |
|                          |                       |                                                              |                        |                   |                      |                    |         |
| Cvprus                   |                       |                                                              |                        |                   |                      |                    |         |
| Advertising Business     | About How Search work | <s< td=""><td></td><td></td><td></td><td></td><td></td></s<> |                        |                   |                      |                    |         |

# Μπείτε στη διεύθυνση office365.schools.ac.cy

| 🐏 Οικοσελίδα                        | _                  | × +                                       |                              |                   |                     |                      |                       |                                                                                                    |
|-------------------------------------|--------------------|-------------------------------------------|------------------------------|-------------------|---------------------|----------------------|-----------------------|----------------------------------------------------------------------------------------------------|
| $\leftarrow \rightarrow \mathbf{G}$ | office365.sc       | hools.ac.cy                               |                              |                   |                     |                      |                       | ☆                                                                                                    |
| 🔛 Apps 🖸 3                          | D/Animation Archi. | 🧧 Unlock PDF – Fr                         | ee 🕤 3dpira                  | te - Free dow 308 | 3D Bar – Free 3D Sc | . 🛛 🛛 Free 3D Models | an 🚱 CRYSTAL CG 37-11 | Nodels for l                                                                                                    |
|                                     |                    | Ο <b>ΓΡΑΜΜΑ ΟFF</b><br>ΥΡΓΕΙΟ ΠΑΙΔΕΙΑΣ, Γ | ICE 365<br>ΙΟΛΙΤΙΣΜΟΥ, ΑΘΛΗΤ | ΣΜΟΥ ΚΑΙ ΝΕΟΛΑ    | ΑΙΑΣ                |                      |                       | and the second second s |
|                                     | Οικοσελίδα         | Χαρακτηριστικά                            | Συχνές Ερωτήσεις             | Όροι χρήσης       | Επιμόρφωση          | Επικοινωνία          | Coffice 365           | Q A                                                                                                    |
|                                     | ٢                  |                                           |                              | <b>Q</b> D        | P                   |                      |                       |                                                                                                    |

Επιλέξτε το «ΕΙΣΟΔΟΣ Office 365"

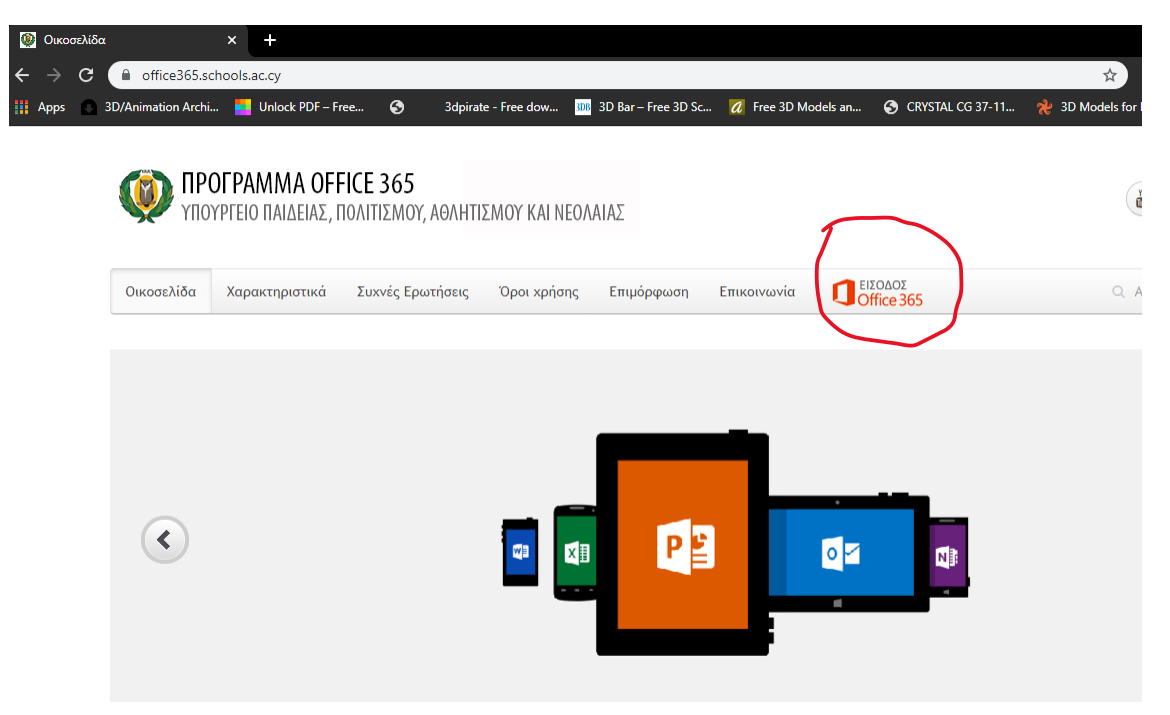

Σαν email χρησιμοποιείστε αυτό που σας δόθηκε από το σχολείο

μοιάζει με το ακόλουθο → student054287@st.schools.ac.cy

| Microsoft                                                                                    |                                                       |
|----------------------------------------------------------------------------------------------|-------------------------------------------------------|
| Είσοδος<br>Ηλεκτρονικό ταγυδορμείο, τηλέφωνο ή Skype                                         |                                                       |
| Δεν έχετε λογαριασμό; Δημιουργήσετε έναν!<br>Δεν είναι δυνατή η πρόσβαση στο λογαριασμό σας: | ar all the second                                     |
| Επιλογές εισόδου<br>Πίσω Επόμενο                                                             | Star Albert and the Star Albert                       |
|                                                                                              |                                                       |
|                                                                                              | Οροι χρήσης Προστασία προσωπικών δεδομένων και cookie |

Αφού βεβαιωθείται ότι το γράψατε σωστά επιλέξτε «Επόμενο»

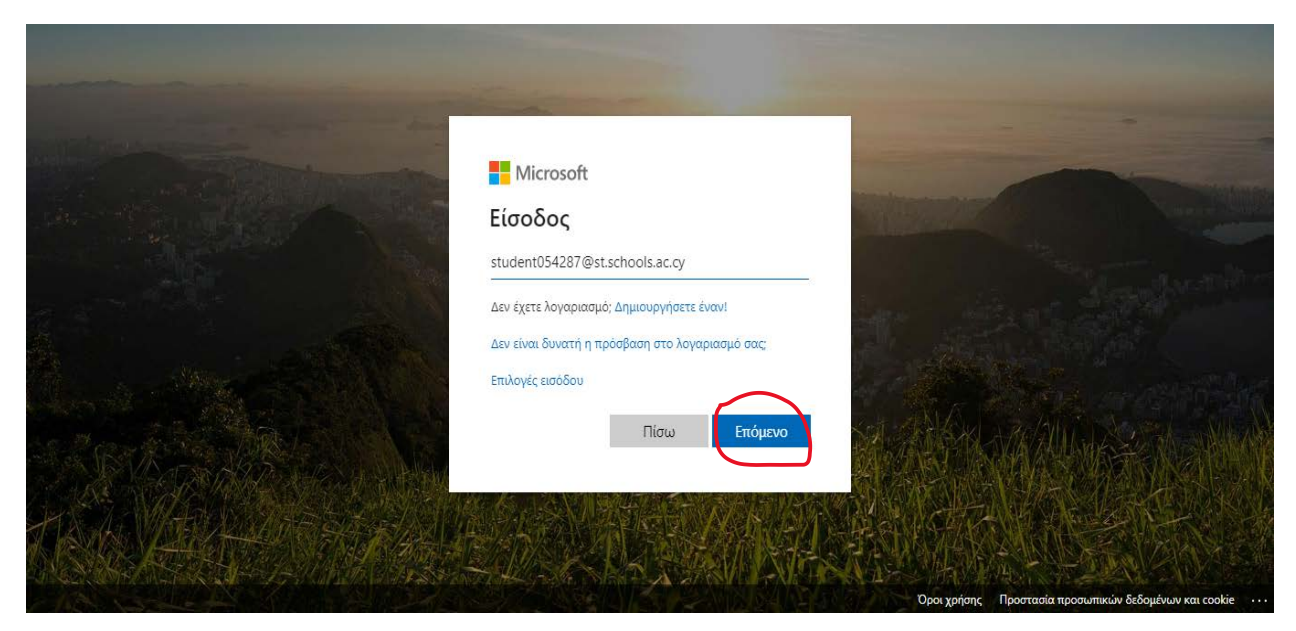

Σαν κωδικό βάλτε τον κωδικό που σας δόθηκε από το σχολείο

Μοιάζει με αυτόν →Ab!!997788

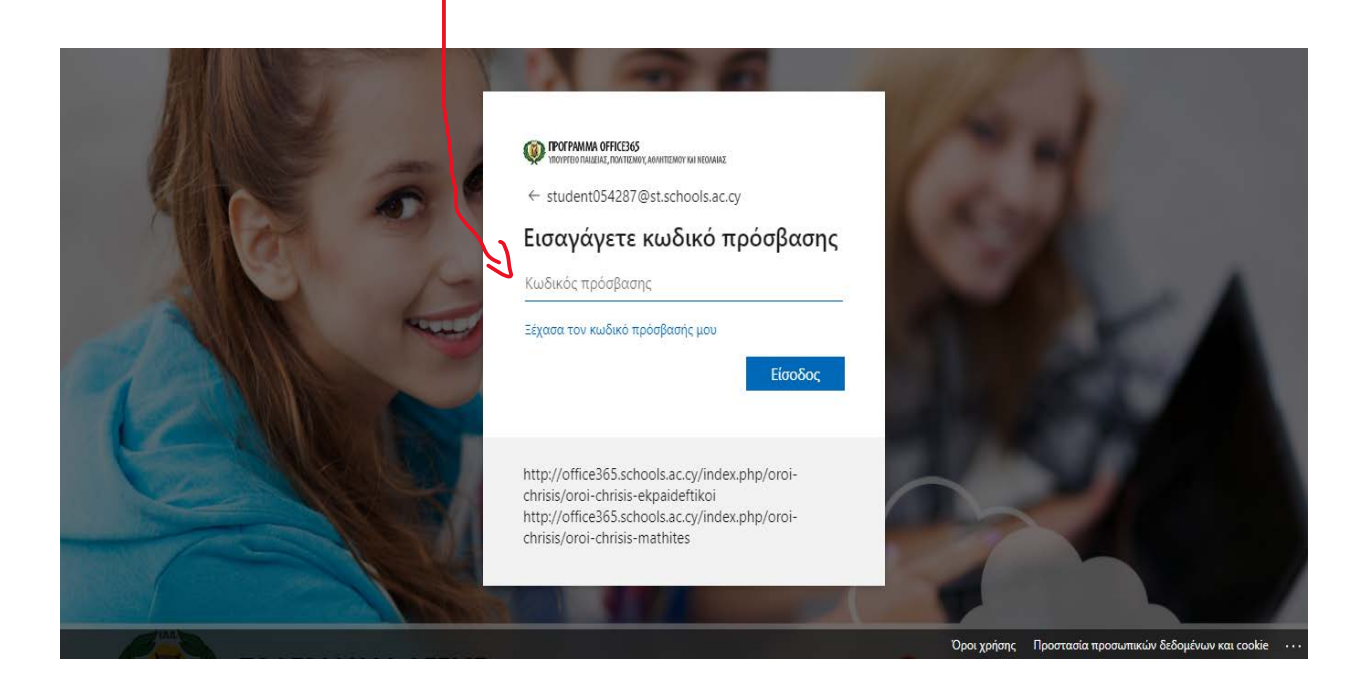

### Πατήστε στο «Είσοδος»

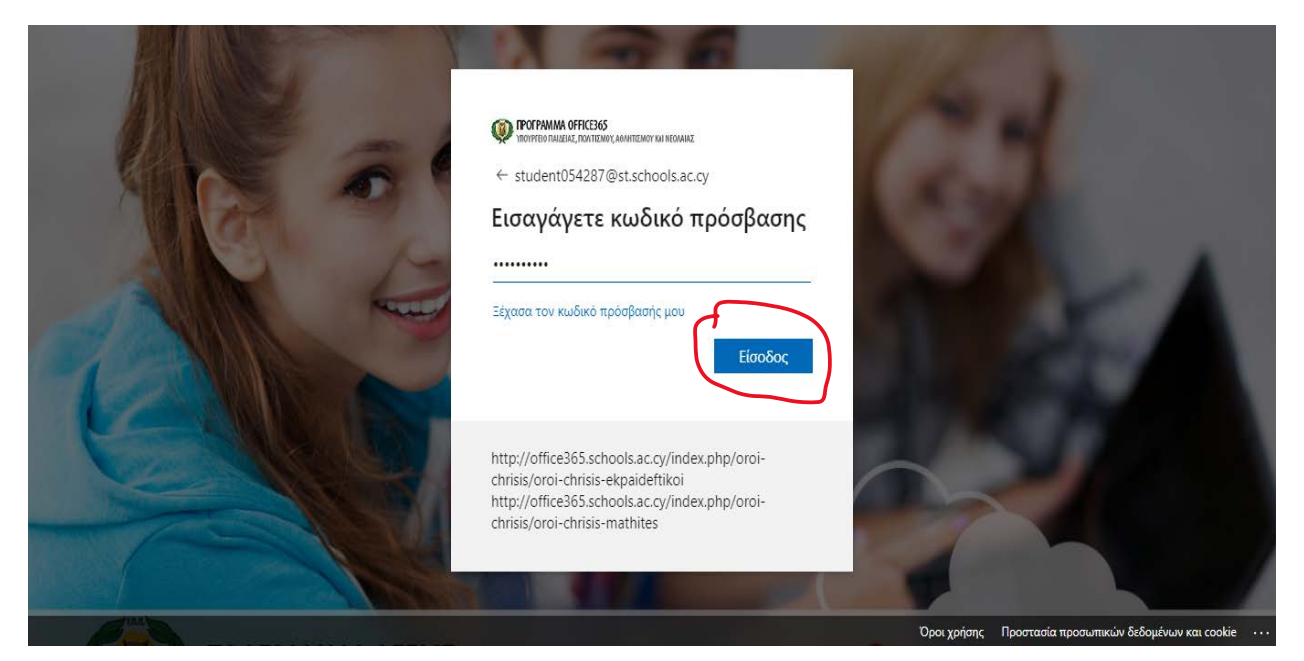

Στην πρώτη γραμμή ξαναγράφω τον κωδικό που μου έδωσαν από το σχολείο Στην δεύτερη και τρίτη γραμμή νέο κωδικό που θα είναι ο προσωπικός μου

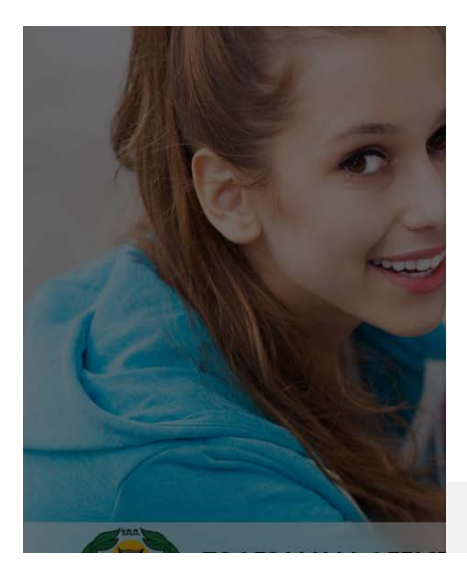

POFPAMMA OFFICE365

student054287@st.schools.ac.cy

# Ενημερώστε τον κωδικό πρόσβασης

Πρέπει να ενημερώσετε τον κωδικό πρόσβασης διότι είναι η πρώτη φορά που πραγματοποιείτε είσοδο ή ο κωδικός πρόσβασης έχει λήξει.

Τρέχων κωδικός πρόσβασης

Νέος κωδικός πρόσβασης

Επιβεβαίωση κωδικού πρόσβασης

Είσοδ

http://office365.schools.ac.cy/index.php/oroichrisis/oroi-chrisis-ekpaideftikoi http://office365.schools.ac.cy/index.php/oroi-

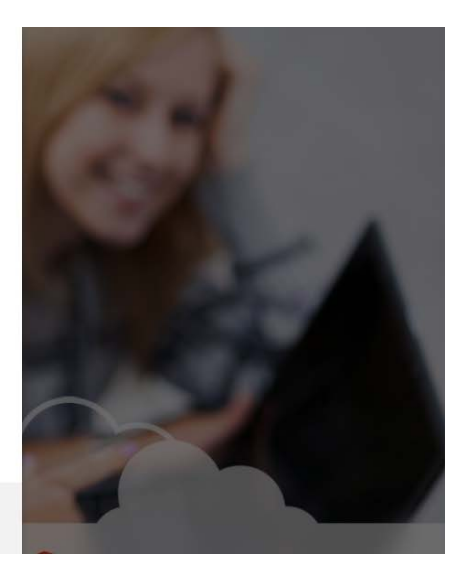

### Επιλέγω «Είσοδος»

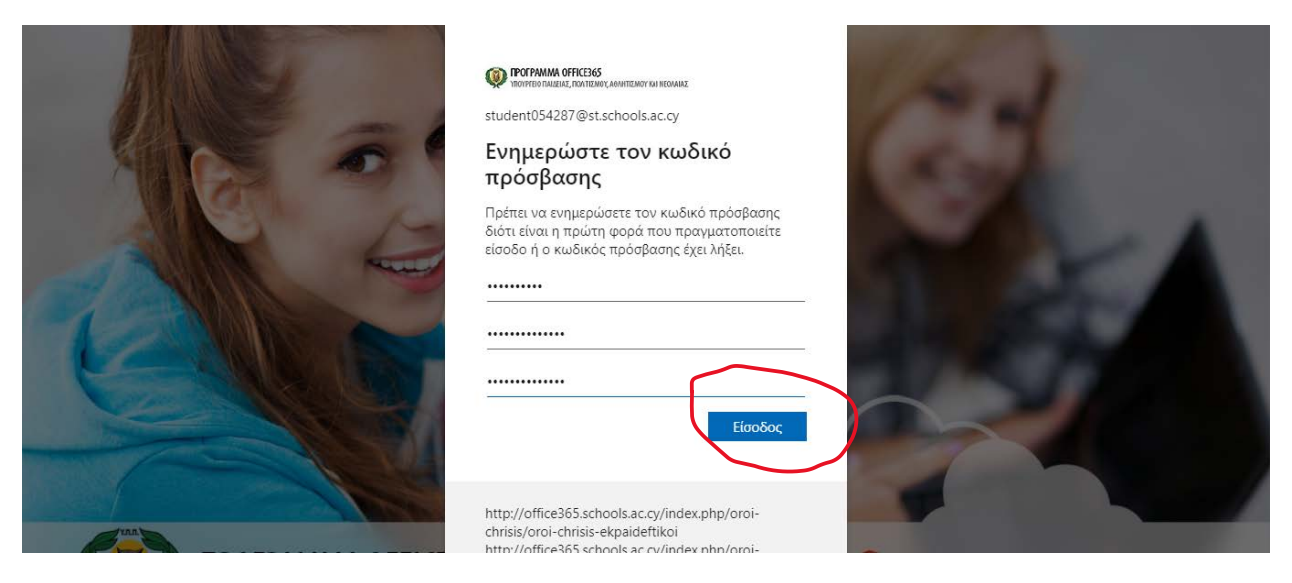

Ζητά κάποιες πληροφορίες από εμένα οι οποίες θα μου χρησιμεύσουν αν χάσω τους κωδικούς πρόσβασης. Επιλέγω «Επόμενο»

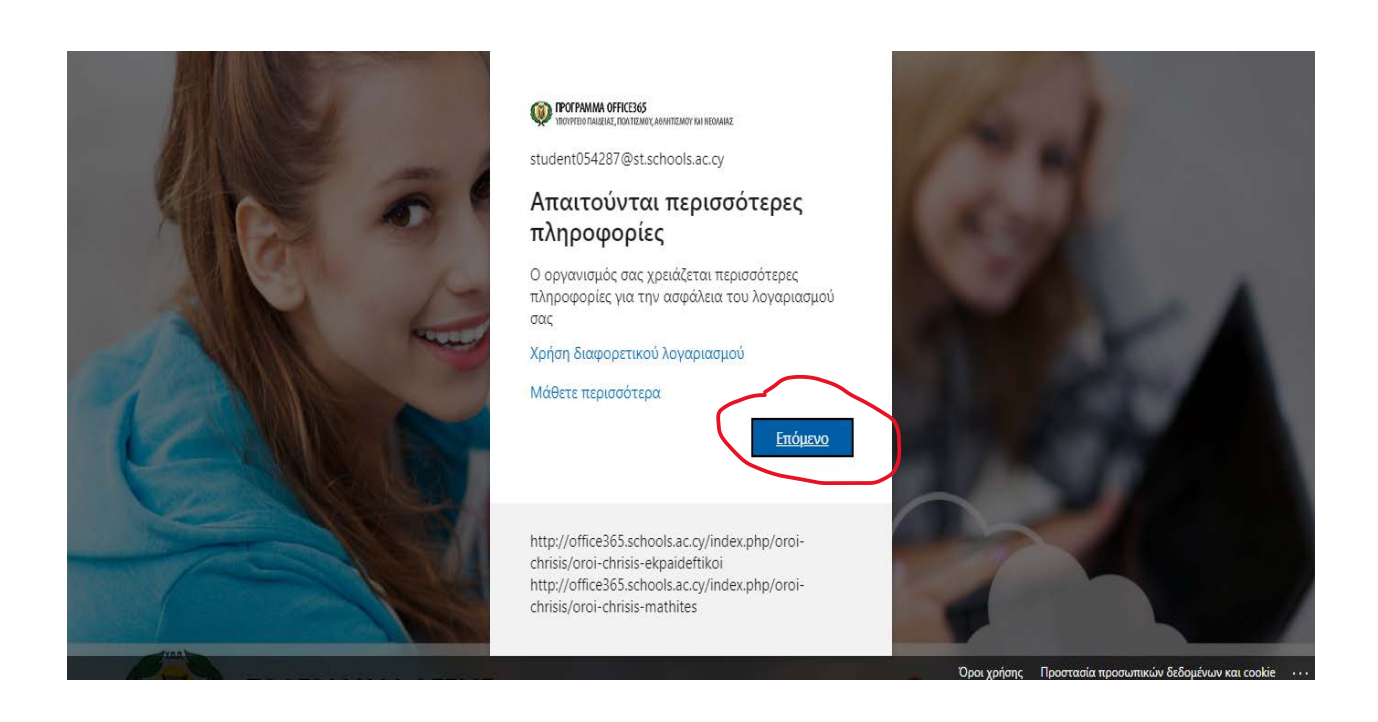

Επιλέγω ως μέτρο ασφάλειας τις «ερωτήσεις ασφαλείας»

| POFPAMMA OFFICE365<br>YITOYPFEIO FIALELAZ, FIONTIZANOV, ABANTIZEMOV KAI NEOMAIAZ                                                                            |                                                                                                    | student054287@st.schools.ac.cy   ?                                                              |
|----------------------------------------------------------------------------------------------------|----------------------------------------------------------------------------------------------------|-------------------------------------------------------------------------------------------------|
|                                                                                                    |                                                                                                    |                                                                                                 |
| μην χάσετε την πρόσ                                                                                                    | βαση στο λογαριασμό σας!                                                                                                    |                                                                                                 |
| Για να είμαστε βέβαιοι ότι μπορείτε να επαναφ<br>επαληθεύσουμε ποιος είστε. Δεν θα τις χρησιμι<br>σας πιο ασφαλή. <mark>Θα χρειαστεί να ρυθμίσετε το</mark> | κέρετε τον κωδικό πρόσβασής σας, πρέπει να συλλέξουμε ορισμέ<br>οποιήσουμε για την αποστολή ανεπιθύμητης ηλεκτρονικής αλλη<br>υνλάχιστον 1 από τις παρακάτω επιλογές. | νες πληροφορίες προκειμένου να μπορούμε να<br>λογραφίας, αλλά για να διατηρήσουμε το λογαριασμό |
| Πηλέφωνο γραφείου δεν έχει ρυθμιστεί. Η δ                                                                                                    | διαχείριση αυτών των πληροφοριών γίνεται από το διαχειριστή                                                                                                    | σας.                                                                                            |
| Πηλέφωνο ελέγχου ταυτότητας δεν έχει ρυ                                                                                                    | θμιστεί. Να γίνει ρύθμιση τώρα                                                                                                    |                                                                                                 |
| Ηλεκτρονικό ταχυδρομείο ελέγχου ταυτότ                                                                                                    | ητας δεν έχει ρυθμιστεί. Να γίνει ρύθμιση τώρα                                                                                                    |                                                                                                 |
| Δεν έχουν ρυθμιστεί ερωτήσεις ασφαλείας                                                                                                    | Ορίστε ερωτήσεις τώρα                                                                                                    |                                                                                                 |
| τέλος άχυρο                                                                                                    |                                                                                                    |                                                                                                 |
|                                                                                                    |                                                                                                    |                                                                                                 |
|                                                                                                    |                                                                                                    |                                                                                                 |
| ©2020 Microsoft Νομικές πληροφορίες   Προσ                                                                                                    | τασία προσωπικών δεδομένων                                                                                                    | Η περίοδος λειτουργίας σας θα λήξει σε 14:39                                                    |

Επιλέγω από το πάνω μέρος την ερώτηση που θέλω να μου κάνει ο υπολογιστής αν έχω χάσει τους κωδικούς και από κάτω καταγράφω τη σωστή απάντηση. Δίνω απαντήσεις που είναι εύκολο να θυμάμαι. Προσέχω να τις γράψω σωστά γιατί αν χρειαστεί πρέπει να τις γράψω με τον ίδιο τρόπο

Αφού τελειώσω επιλέγω « αποθήκευση απαντήσεων»

| ξπιλέξτε ερωτήσεις για απάντηση παρακάτω. Ο διαχειριστής σας αποιτεί να ορίσετε 5<br>Ερώτηση ασφαλείας 1                                                                                                    | εριωτήσεις και οι απαντήσεις πρέπει να περιέχουν τουλάχιστον 🛙 χαρακτήσες. |
|----------------------------------------------------------------------------------------------------|----------------------------------------------------------------------------|
| Σε ποια πόλη γνωρίστηκαν οι γονείς σας:                                                                                                    | •                                                                          |
| (                                                                                                    | 0                                                                          |
| Ερώτηση ασφαλείας 2                                                                                                    |                                                                            |
| Σε ποια πόλη γεννήθηκε η μητέρα σας:                                                                                                    |                                                                            |
|                                                                                                    | 0                                                                          |
| Γρώνηση ασφαλείας 3                                                                                                    |                                                                            |
| Σε ποιά πόλη γεννήθηκε ο πατέρας σας                                                                                                    | 5. <b>*</b>                                                                |
| *****                                                                                                    | 0                                                                          |
| Ερώτηση ασφαλείας 4                                                                                                    |                                                                            |
| Ποια είναι το αγαπημένο σας φαγητά:                                                                                                    | *                                                                          |
| ANNESC)                                                                                                    | 0                                                                          |
| Ερώτηση ασφαλείας 5                                                                                                    |                                                                            |
| Ποιος ήταν ο ήρωος της παιδικής σας ηλικίας                                                                                                    | *                                                                          |
|                                                                                                    | 0                                                                          |
| นสารอยิกังร้องอากาสารสาราวันสารอง                                                                                                    |                                                                            |
|                                                                                                    |                                                                            |
| Castro Office Learn and a strategy in the strategy of the strategy of the stra |                                                                            |

# Μετά επιλέγω «τέλος»

| PTOTPENIMAN OFFICE365                                                                                                    | student054287@st.schools.ac.cy   ?           |
|----------------------------------------------------------------------------------------------------|----------------------------------------------|
|                                                                                                    |                                              |
| μην χάσετε την πρόσβαση στο λογαριασμό σας!                                                                                                    |                                              |
| Ευχαριστούμε! Θα χρησιμοποιήσουμε τις παρακάτω πληροφορίες για την ανάκτηση του λογαριασμού σας εάν ξεχάσετε τι<br>επιλογή "τέλος" για να κλείσετε αυτήν τη σελίδα. | ον κωδικό πρόσβασης. Κάντε κλικ στην         |
| \rm Τηλέφωνο γραφείου δεν έχει ρυθμιστεί. Η διαχείριση αυτών των πληροφοριών γίνεται από το διαχειριστή σας.                                                        |                                              |
| Τηλέφωνο ελέγχου ταυτότητας δεν έχει ρυθμιστεί. Να γίνει ρύθμιση τώρα                                                                                               |                                              |
| Ηλεκτρονικό ταχυδρομείο ελέγχου ταυτότητας δεν έχει ρυθμιστεί. Να γίνει ρύθμιση τώρα                                                                                |                                              |
| 🤡 Ρυθμίστηκαν 5 ερωτήσεις ασφαλείας. Αλλαγή                                                                                                    |                                              |
| τέλος άχυρο                                                                                                    |                                              |
|                                                                                                    |                                              |
|                                                                                                    |                                              |
|                                                                                                    |                                              |
|                                                                                                    |                                              |
| ©2020 Microsoft Νομικές πληροφορίες   Προστασία προσωπικών δεδομένων                                                                                                | Η περίοδος λειτουργίας σας θα λήξει σε 14:44 |

# Και ότι θέλω να παραμείνω συνδεδεμένος

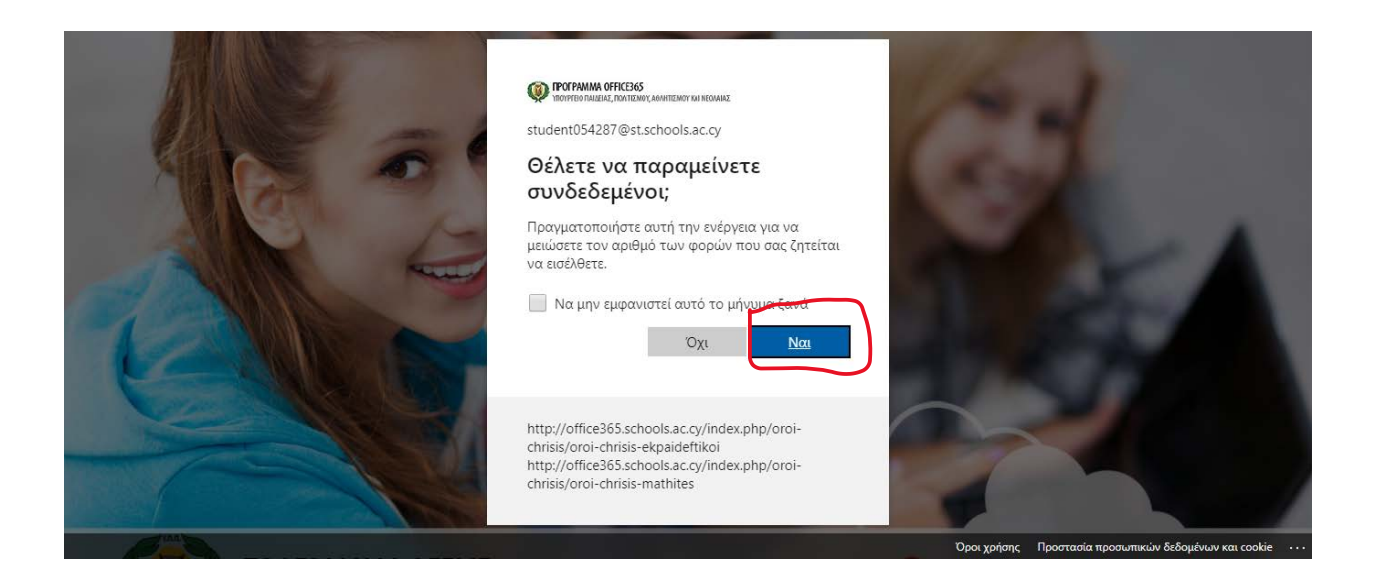

Αφού εισέλθω επιλέγω «Εγκατάσταση Office 365" και τρέχω(Run) το αρχείο που θα κατέβει.

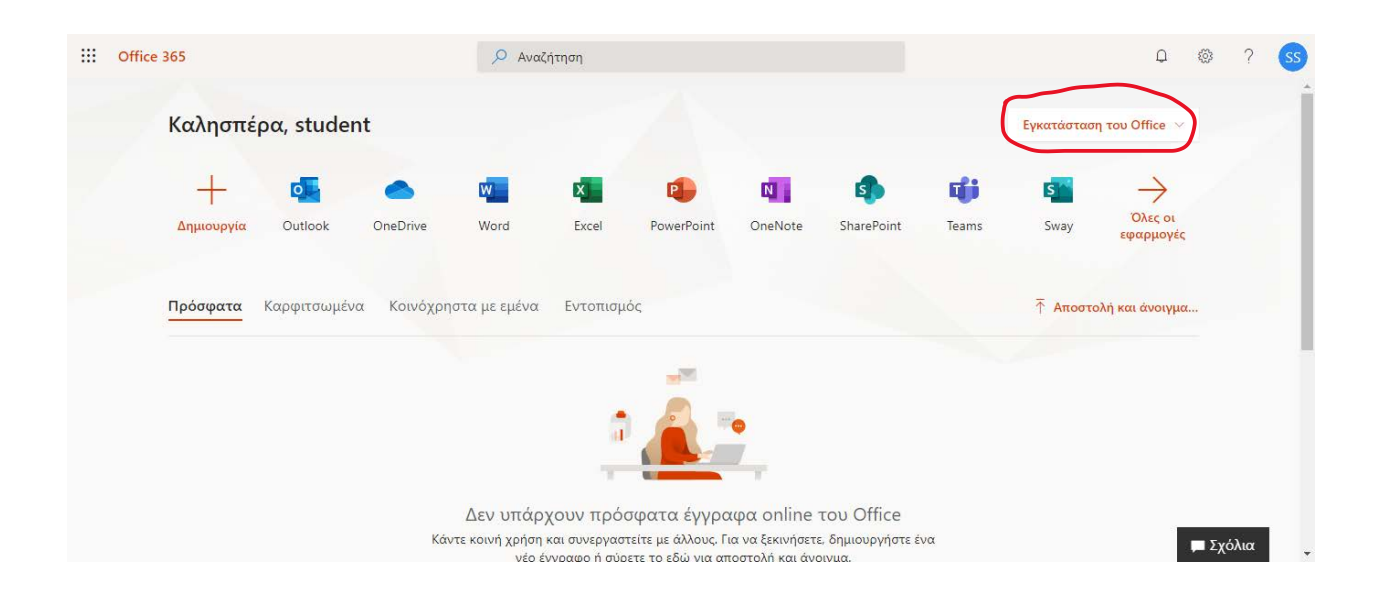

.

.